# Construct 3 cheat sheet

#### General

| Ctrl + X              | Cut                                                                                   |
|-----------------------|---------------------------------------------------------------------------------------|
| Ctrl + C              | Сору                                                                                  |
| Ctrl + V              | Paste                                                                                 |
| Ctrl + Move the mouse | with mouse left button Duplicate                                                      |
| Ctrl + Z              | Undo                                                                                  |
| Ctrl + Y              | Redo                                                                                  |
| Ctrl + A              | Select all                                                                            |
| Ctrl + D              | Unselect all                                                                          |
| Ctrl + F              | Find by text                                                                          |
| Ctrl + Shift + F      | Focus the Project Bar search field                                                    |
| Alt + N               | New project                                                                           |
| Ctrl + O              | Open project from local file                                                          |
| Ctrl + S              | Save project                                                                          |
| Alt + W               | Close current editor tab                                                              |
| F4                    | Preview project from first layout                                                     |
| F5                    | Preview current layout                                                                |
| Shift + F4            | Debug from first layout                                                               |
| Shift + F5            | Debug current layout                                                                  |
| Alt + Preview         | button to start an additional preview                                                 |
| Alt + 4               | Start additional preview from first layout                                            |
| Alt + 5               | Start additional preview from current layout                                          |
| F6                    | Export project                                                                        |
| F9                    | Reload all script files from disk<br>(only available when saved as<br>project folder) |
| Del                   | Delete selected item(s)                                                               |
| F2                    | Rename selected item                                                                  |
| Enter                 | Edit selected item                                                                    |
| Ctrl + Left click     | Add or remove clicked item from selection                                             |
| Shift + Left click    | Select everything in between the last selected item and the clicked item              |
| Esc                   | Cancel drag or placement or event search                                              |

| Ctrl + Shift +  | Move to top                                                                     |
|-----------------|---------------------------------------------------------------------------------|
| Ctrl + Shift +  | Move to bottom                                                                  |
| Alt + Shift + 🗆 | / B Back                                                                        |
| Alt + Shift + 🗆 | / N Next                                                                        |
| Ctrl + Shift +  | Go to next tab to right                                                         |
| Ctrl + Shift +  | Go to next tab to left                                                          |
| Shift + S       | Go to associated view (switches<br>between Layout View and Event<br>Sheet View) |

# Layout view

| Ctrl + Wheel up<br>and wheel down<br>Up arrow or Ctrl +<br>+ Zoom | in                                                                |
|-------------------------------------------------------------------|-------------------------------------------------------------------|
| Ctrl + Wheel up<br>and wheel down<br>Down arrow or Ctrl<br>+ +    | Zoom out                                                          |
| Shift                                                             | (hold) Increase the zoom rate                                     |
| Ctrl + 0                                                          | Return to 100% zoom                                               |
| Middle click +<br>Move the mouse                                  | Move mouse Pan the view                                           |
| Space                                                             | (hold) Move mouse Pan the view                                    |
| Ctrl + E or Shift +<br>S                                          | Go to associated event sheet                                      |
| Arrow keys                                                        | Nudge selected objects 1 pixel.<br>Hold Shift to nudge 10 pixels. |
| When arid snapping                                                | uis enabled inudging moves a                                      |

When grid snapping is enabled, nudging moves a whole grid cell at a time. Hold Alt to disable this and nudge 1 pixel again.

| Shift            | (while resizing objects)<br>Proportional resize                                               |
|------------------|-----------------------------------------------------------------------------------------------|
| Shift            | (while rotating objects) Lock to 5 degree increments                                          |
| Shift            | (while dragging objects) Axis-<br>lock (move along diagonals only)                            |
| Tab + Left click | (on a selected object) Select the next object underneath in the Z order                       |
| Alt              | (while moving selection) Disable<br>resize handles, rotation and grid<br>snapping while held. |
| Alt              | (when selecting an instance)                                                                  |

|                   | Bypass any container selection.                                             |
|-------------------|-----------------------------------------------------------------------------|
| Ctrl              | (while resizing selection) Resize relative to the object origin             |
| Tab + Right click | Show the context menu on the current selection rather than the top instance |

| Ctrl + Shift +                                                                                                    | Send to front of layer                                         |
|----------------------------------------------------------------------------------------------------|----------------------------------------------------------------|
| Ctrl + Shift +                                                                                                    | Send to back of layer                                          |
| С                                                                                                    | Center horizontally in viewport                                |
| Т                                                                                                    | Align to top of viewport                                       |
| Enter                                                                                                    | Wrap selection (to rotate or stretch the selection as a whole) |
| W Select<br>container and<br>wrap. For<br>example, select<br>one object in A<br>container of eight<br>objects, press W,<br>then all | eight objects are selected and wrapped.                        |

To paste objects in-place (so they paste at their original positions, instead of relative to the mouse), hold Shift while placing a paste. The full process is: Ctrl + C to copy an object; press Ctrl + V to turn the mouse to a crosshair, hold Shift and click, all objects paste at their original positions (instead of by the mouse) and the mouse returns to a normal cursor.

| Ctrl + R         | Start all Live Previews Paid<br>plans only |
|------------------|--------------------------------------------|
| Ctrl + Shift + R | Stop all Live Previews Paid                |

When editing tilemaps using the Tilemap Bar:

| 1                   | to 6 Switch current tool                                           |
|---------------------|--------------------------------------------------------------------|
| Х                   | Flip horizontal                                                    |
| Y                   | Flip vertical                                                      |
| Z                   | Rotate 90 degrees clockwise                                        |
| A                   | Rotate 90 degrees anti-<br>clockwise                               |
| R                   | Reset transformations                                              |
| Shift + Right click | Select a patch of tiles from the tilemap                           |
| Ctrl or AltGr + [   | Use the replace whole hierarchy option on the current selection of |

|                                                | templates and/or replicas                                                                                       |
|------------------------------------------------|----------------------------------------------------------------------------------------------------|
| Ctrl or AltGr + ]                              | Use the modify existing<br>hierarchy option on the current<br>selection of templates and/or<br>replicas         |
| When editing timelines using the Timeline Bar: |                                                                                                    |
| Ctrl                                           | (hold when dragging a cubic<br>bezier anchor point) Also modify<br>the adjacent anchor point if there<br>is any |

## **Event Sheet View**

#### **Animations Editor**

| Ctrl + +                                                                                                 | Increase text size                                                                                                    |
|----------------------------------------------------------------------------------------------------|----------------------------------------------------------------------------------------------------|
| Ctrl + -                                                                                                 | Decrease text size                                                                                                    |
| Ctrl + L or Shift +<br>S                                                                                 | Go to associated layout (if any -<br>event sheets only used via<br>includes have no associated<br>layout)                                                                                                    |
| Ctrl + Home                                                                                              | Go to top of sheet                                                                                                    |
| Ctrl + End                                                                                               | Go to bottom of sheet                                                                                                    |
| F2                                                                                                    | Toggle bookmark at selected event                                                                                                    |
| Ctrl + F2                                                                                                | Go to next bookmark in project                                                                                                    |
| Shift + F2                                                                                               | Go to previous bookmark in project                                                                                                    |
| F3                                                                                                    | Toggle breakpoint                                                                                                    |
|                                                                                                    |                                                                                                    |
| Up arrow or Down<br>arrow                                                                                | Move the selection up and down the event sheet                                                                                                    |
| Up arrow or Down<br>arrow<br>Left arrow / Right<br>arrow                                                 | Move the selection up and down<br>the event sheet<br>Move the selection sideways<br>between Events, Conditions and<br>Actions                                                                                                    |
| Up arrow or Down<br>arrow<br>Left arrow / Right<br>arrow                                                 | Move the selection up and down<br>the event sheet<br>Move the selection sideways<br>between Events, Conditions and<br>Actions<br>Insert event above                                                                                                    |
| Up arrow or Down<br>arrow<br>Left arrow / Right<br>arrow<br>-<br>+                                       | Move the selection up and down<br>the event sheet<br>Move the selection sideways<br>between Events, Conditions and<br>Actions<br>Insert event above<br>Insert event below                                                                                                    |
| Up arrow or Down<br>arrow<br>Left arrow / Right<br>arrow<br>-<br>+<br>A                                  | Move the selection up and down<br>the event sheet<br>Move the selection sideways<br>between Events, Conditions and<br>Actions<br>Insert event above<br>Insert event below<br>Add action                                                                                                    |
| Up arrow or Down<br>arrow<br>Left arrow / Right<br>arrow<br>-<br>+<br>A<br>Shift + A                     | Move the selection up and down<br>the event sheet<br>Move the selection sideways<br>between Events, Conditions and<br>Actions<br>Insert event above<br>Insert event below<br>Add action<br>Add custom action                                                                                               |
| Up arrow or Down<br>arrow<br>Left arrow / Right<br>arrow<br>-<br>+<br>A<br>Shift + A<br>B                | Move the selection up and down<br>the event sheet<br>Move the selection sideways<br>between Events, Conditions and<br>Actions<br>Insert event above<br>Insert event below<br>Add action<br>Add custom action<br>Add blank subevent                                                                         |
| Up arrow or Down<br>arrow<br>Left arrow / Right<br>arrow<br>-<br>+<br>A<br>Shift + A<br>B<br>C           | Move the selection up and down<br>the event sheet<br>Move the selection sideways<br>between Events, Conditions and<br>Actions<br>Insert event above<br>Insert event below<br>Add action<br>Add custom action<br>Add blank subevent<br>Add condition                                                        |
| Up arrow or Down<br>arrow<br>Left arrow / Right<br>arrow<br>-<br>+<br>A<br>Shift + A<br>B<br>C<br>D      | Move the selection up and down<br>the event sheet<br>Move the selection sideways<br>between Events, Conditions and<br>Actions<br>Insert event above<br>Insert event below<br>Add action<br>Add custom action<br>Add custom action<br>Add blank subevent<br>Add condition<br>Toggle selected items disabled |
| Up arrow or Down<br>arrow<br>Left arrow / Right<br>arrow<br>-<br>+<br>A<br>Shift + A<br>B<br>C<br>D<br>E | Move the selection up and down<br>the event sheet<br>Move the selection sideways<br>between Events, Conditions and<br>Actions<br>Insert event above<br>Insert event below<br>Add action<br>Add custom action<br>Add blank subevent<br>Add condition<br>Toggle selected items disabled<br>Add event below   |

| F         | Add function                                                                              |
|-----------|-------------------------------------------------------------------------------------------|
| G         | Add group                                                                                 |
| 1         | Invert selected conditions                                                                |
| J         | Add script (script block if event selected, or script action if action selected)          |
| Shift + J | Add script action (regardless of selection)                                               |
| Ν         | Add include                                                                               |
| Р         | Add parameter to function                                                                 |
| R         | Replace object                                                                            |
| Q         | Add comment (block comment if<br>event selected, or action<br>comment if action selected) |
| Shift + Q | Add action comment (regardless of selection)                                              |
| S         | Add subevent                                                                              |
| V         | Add variable                                                                              |
| х         | Add 'Else' event following<br>selected event                                              |
| Υ         | Toggle 'Or' block                                                                         |
| F4        | In the Parameters Dialog, press<br>F4 to toggle the Expressions<br>Dictionary.            |

#### **Timeline Bar**

| В         | Brush tool             |
|-----------|------------------------|
| E         | Eraser tool            |
| F         | Fill tool              |
| I         | Color picker tool      |
| L         | Line tool              |
| Ν         | Pencil tool            |
| R         | Rectangle tool         |
| S         | Rectangle select tool  |
| т         | Ellipse tool           |
| Shift + I | Image points tool      |
| Shift + P | Collision polygon tool |
| С         | Clear image            |
| Ctrl + E  | Export image           |
| Ctrl + M  | Mirror image           |
| Ctrl + F  | Flip image             |

| Ctrl + R                                                     | Rotate image clockwise                                                                                                    |
|--------------------------------------------------------------|----------------------------------------------------------------------------------------------------|
| Ctrl + L                                                     | Rotate image anti-clockwise                                                                                                    |
| Alt + C                                                      | Crop image                                                                                                    |
| Alt + R                                                      | Resize image                                                                                                    |
| Ctrl + B                                                     | Toggle background color                                                                                                    |
| Ctrl + G                                                     | Toggle grid                                                                                                    |
| Shift + O                                                    | Toggle onion skin Paid plans<br>only                                                                                                    |
| Ctrl + 1                                                     | Zoom to fit                                                                                                    |
| Quick assign origin and image points:                        |                                                                                                    |
| Num 1 or End                                                 | Bottom left                                                                                                    |
| Num 2                                                        | Bottom                                                                                                    |
| NUM3 or Page<br>Down                                         | Bottom right                                                                                                    |
| Num 4                                                        | Left                                                                                                    |
| Num 5                                                        | Center                                                                                                    |
| Num 6                                                        | Right                                                                                                    |
| Num 7 or Home                                                | Top left                                                                                                    |
| Num 8                                                        | Тор                                                                                                    |
| Num9 or Page Up                                              | Top right                                                                                                    |
| Arrow keys                                                   | Nudge 1 pixel                                                                                                    |
| Shift                                                        | Hold to apply the origin/image<br>point to the entire animation.<br>Shift + Click also applies that<br>positioning to the entire<br>animation. |
| Shift + Crop button or Alt + Shift + C Crop entire animation |                                                                                                    |

Shift + Mirror button or Ctrl + Shift + M Mirror entire animation

Shift + Flip button or Ctrl + Shift + F Flip entire animation

Shift + Rotate Clockwise button or Ctrl + Shift + R Rotate entire animation clockwise

Shift + Rotate Anticlockwise button or Ctrl + Shift + L Rotate entire animation anticlockwise

Animations only:

| Ctrl + Up arrow    | Previous animation                |
|--------------------|-----------------------------------|
| Ctrl + Down arrow  | Next animation                    |
| Ctrl + Left arrow  | Previous animation frame          |
| Ctrl + Right arrow | Next animation frame              |
| Ctrl + P           | Start / restart preview animation |

#### Ctrl + Shift + P

Close animation preview

#### Tilemap bar

| E            | Toggle timeline edit mode                                                                                                    |
|--------------|----------------------------------------------------------------------------------------------------|
| S            | Set or update master keyframes<br>and property keyframes at the<br>current time marker position                                                                                                    |
| Ctrl + D     | Disable the current selection of timeline elements                                                                                                    |
| Ctrl + E     | Enable the current selection of timeline elements                                                                                                    |
| Μ            | Add missing property keyframes<br>at the current time marker<br>position using the current<br>instance values (a master<br>keyframe must exist at the<br>position for this shortcut to work)                    |
| Ctrl + M     | Add missing property keyframes<br>at the current time marker<br>position using values which<br>seamlessly fit in the timeline (a<br>master keyframe must exist at<br>the position for this shortcut to<br>work) |
| Space        | Preview/pause the current timeline                                                                                                    |
| Ctrl + Space | Stop the current timeline if it is being previewed                                                                                                    |
| Shift + ,    | Move the play head to the first master keyframe                                                                                                    |
| ,            | Move the play head to the previous master keyframe                                                                                                    |
| •            | Move the play head to the next master keyframe                                                                                                    |
| Shift + .    | Move the play head to the last master keyframe                                                                                                    |
| Ctrl         | hold while dragging the current<br>time marker to move the marker<br>without previewing the timeline                                                                                                    |
| Shift        | hold while dragging keyframes to<br>duplicate the dragged selection<br>into the new position                                                                                                    |
| Ctrl + X     | Cut the current keyframe selection                                                                                                    |
| Ctrl + C     | Copy the current keyframe selection                                                                                                    |

| ۲P | Paste keyframes using the |
|----|---------------------------|
|    | current time marker as    |
|    | reference.                |

Ctrl -

If no tracks are selected at the moment of pasting, the keyframes will be added in their respective tracks.

If there are tracks selected at the moment of pasting, an attempt is made to paste the keyframes into the tracks they would fit best. If there are keyframes in the selection which can't be fit anywhere, they are ignored.

| Esc                   | Clear highlighting on all timeline elements              |
|-----------------------|----------------------------------------------------------|
| Ctrl + Move the mouse | Wheel to scale the timeline UI                           |
| Alt + T               | Add position property tracks in the current timeline     |
| Alt + S               | Add size property tracks in the<br>current timeline      |
| Alt + Z               | Add a Z elevation property track in the current timeline |
| Alt + A               | Add an angle property track in the current timeline      |
| Alt + O               | Add an opacity property track in the current timeline    |
| Alt + C               | Add a colour property track in the current timeline      |

#### Ease editor

| Esc or 1 | Restore normal layout editing           |
|----------|-----------------------------------------|
| 2        | to 6 Switch tilemap tool                |
| х        | Mirror tile or patch                    |
| Y        | Flip tile or patch                      |
| Z        | Rotate tile or patch clockwise          |
| A        | Rotate tile or patch anti-<br>clockwise |
| R        | Reset all transforms                    |

Hold Shift with any tile drawing tool to temporarily switch to the Select tool. Releasing Shift returns to the previous tool.

Hold Ctrl with pencil tool to erase tiles

Hold Ctrl with eraser tool to erase single tiles

Hold Ctrl with rectangle tool to erase tiles in the drawn rectangle

### **Flowchart View**

| Ctrl | (hold when dragging an anchor   |
|------|---------------------------------|
|      | point) Also modify the adjacent |
|      | anchor point if there is any.   |

Last modification: 06.05.2025 9:00:57

More information: defkey.com/cs/construct-3-shortcuts

Customize this PDF...